## 1.ไปที่ "การตั้งค่า" -> "Wi-Fi"

| •••• AIS 🗢                    | 14:18   | @ ◀ 🖇 8    | 9% 💼 🗲 |
|-------------------------------|---------|------------|--------|
| < การตั้งค่า                  | Wi-Fi   |            |        |
| Wi-Fi                         |         |            |        |
| <ul> <li>@SUT-Wifi</li> </ul> |         |            | r (i)  |
| เลือกเครือข่าย 👯              |         |            |        |
| AIS SMAR                      | T Login | <b>a</b> 3 | • (i)  |
| @ AISwifi                     |         | 4          | F (j)  |
| eduroam                       |         | ₽ <        | F (j)  |
| Smart-Mats                    | 6       | ₽ 🤻        | F (j)  |
| SUT-Guest                     |         | ų.         | r (j)  |
| SUT-Mobile                    | 9       | ę          | r (j)  |
| SUT-Wifi                      |         | 4          | r (i)  |

## 2.เลือกที่ @SUT-Wifi

| ••••    | ୦ AIS ବ      | 14:18   | @ 1 % | 89%        | 6 <b></b> > + |
|---------|--------------|---------|-------|------------|---------------|
| < n     | กรตั้งค่า    | Wi-Fi   |       |            |               |
|         | Wi-Fi        |         |       |            | $\bigcirc$    |
| ~       | @SUT-Wifi    |         | ٩     | ¢          | (i)           |
| ເລືອ    | กเครือข่าย 🖧 |         |       |            |               |
|         | AIS SMAR     | T Login | 8     | ( <b>†</b> | (j)           |
|         | @ AlSwifi    |         |       | (•         | (i)           |
| eduroam |              | •       | ĉ     | <b>(i)</b> |               |
|         | Smart-Mats   |         | •     | <b>?</b>   | (i)           |
|         | SUT-Guest    |         |       | (;         | (j)           |
|         | SUT-Mobile   | ə       |       | (î         | (j)           |
|         | SUT-Wifi     |         |       | (;         | (i)           |
|         |              |         |       |            |               |

3. กด "**เลิกใช้งานเครือข่าย**" หรือ **"Forget This Network**"

| •••• AIS 🗢      | 17:32                      | @ <b>*</b> 8 99% <b>=</b> |  |
|-----------------|----------------------------|---------------------------|--|
| K Wi-Fi         | @SUT-Wifi                  |                           |  |
| เลิกใช้เครือข่า | อยนี้                      |                           |  |
| Hay IP          |                            |                           |  |
| DHCP            | BootP                      | คะที่                     |  |
| ที่อยู่ IP      | 172.32.43.71               |                           |  |
| ค่ากำหนดเครื    | ื่อข่ายย่อย 2              | 55.255.224.0              |  |
| เราท์เดอร์      | 172.32.63.254              |                           |  |
| DNS             | 203.158.4.45, 203.158.4.46 |                           |  |
| ค้นหาโดเมน      | sut.ac.th                  |                           |  |
| ID ของลูกข่าย   |                            |                           |  |
|                 |                            |                           |  |

## 4.กด "**เลิก**"

| ••••>> AIS 👻         | 17:33                                   | ● + \$ 90% ■           |  |
|----------------------|-----------------------------------------|------------------------|--|
| K Wi-Fi              | @SUT-Wifi                               |                        |  |
| เล็กใช้เครือข่       | ายนี้                                   |                        |  |
| Hot IP               |                                         |                        |  |
| l iân<br>"@          | ใช้เครือข่าย W<br>SUT-Wifi" หรื         | /i-Fi<br>ไอไม่         |  |
| ที่ iPhone ขอ<br>ข่า | องคุณจะไม่สามารถ<br>๒ Wi-Fi นี้ได้อีกค่ | เข้าร่วมเครือ 1<br>อไป |  |
| ที่ยกเลิง            | n                                       | ເລັກ                   |  |
| เราท์เตอร์           | 1                                       | 72.32.63.254           |  |
| DNS                  | 203.158.4.45,                           | 203.158.4.46           |  |
| ค้นหาโดเมน           | ันทาโดเมน sut.ac.th                     |                        |  |
| ID ของลูกข่าย        | 1                                       |                        |  |
|                      |                                         |                        |  |